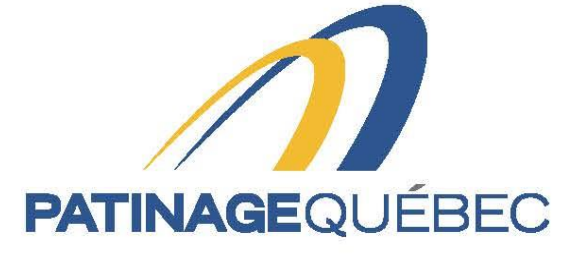

# f 💟 🛛 🖸

# Guide de procédure SportNroll

2021-2022

4545, avenue Pierre-De-Coubertin, Montréal (Québec) H1V 0B2

T 514 252-3073 • F 514 252-3170 patinage@patinage.qc.ca

WWW.PATINAGE.QC.CA

## Pour se créer un compte

Lien pour se connecter sur Sportnroll : <u>https://www.sportnroll.com</u>

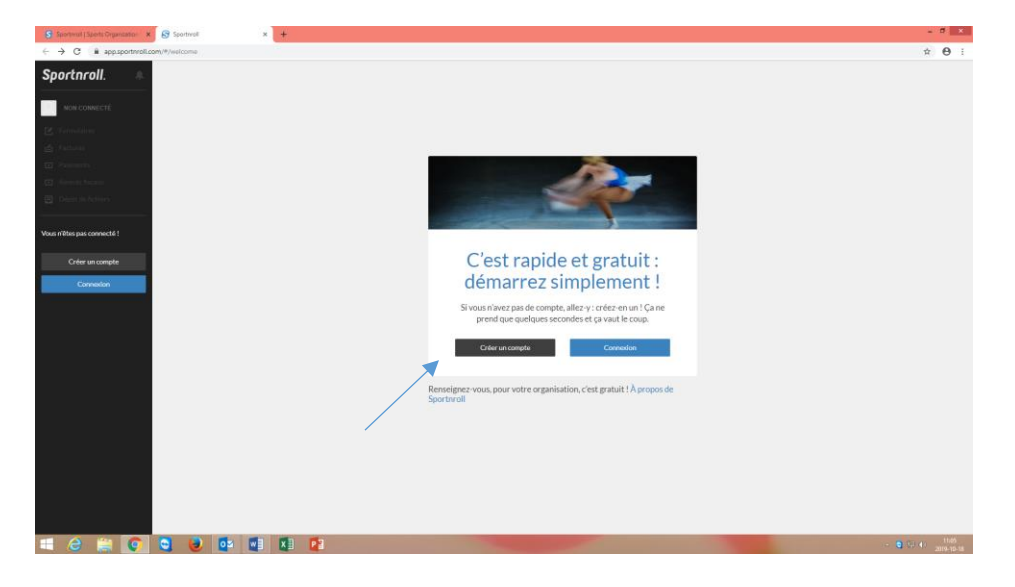

Une fois sur cette page, vous sélectionnez "Créer un compte".

| S Sportmal (Sports Organization ) X 😵 Sportmal 🗙 +                                                                                                    |                                                                                                    | - 0 ×                   |
|----------------------------------------------------------------------------------------------------|----------------------------------------------------------------------------------------------------|-------------------------|
| ← → C 🔒 app.sportnroll.com/#/signup                                                                                                    |                                                                                                    | ★ ● :                   |
| Sportnroll.                                                                                                    | Créer un compte                                                                                                    |                         |
| <ul> <li>Carlos formativa</li> <li>Array (Array (</li></ul> | Veuillez notar la méthode de connection que vous<br>choloises (Floxebook, Coogle ou Adresse courriet - anot de<br>passo), car vous devert aujours utiliser cette antem<br>méthode pour vous reconnecter à votre compte à l'avenir. |                         |
| Charles de Actives                                                                                                    | f         Ansc Excelosity           Gr         Ansc Excelosity                                                                                                    |                         |
| Créar un compte                                                                                                    | Pylenom" Nom" Date de nalasers"                                                                                                    |                         |
|                                                                                                    | Gener*<br>Hennee Fernne<br>Adesse countst*                                                                                                    |                         |
|                                                                                                    | Mot die passe*                                                                                                    |                         |
|                                                                                                    | Déjà un compte ? Connectez-vous 1 Coler un compte                                                                                                    |                         |
| = 2 🚔 💽 S 😻 📭 📲 😢                                                                                                    |                                                                                                    | - C 11.09<br>2019-10-18 |

Vous pouvez maintenant entrer vos informations et il suffit de cliquer sur "Créer un compte".

Une fois sur cette page, vous devez aller confirmer le tout dans votre boîte courriel pour ensuite retourner à la page principale.

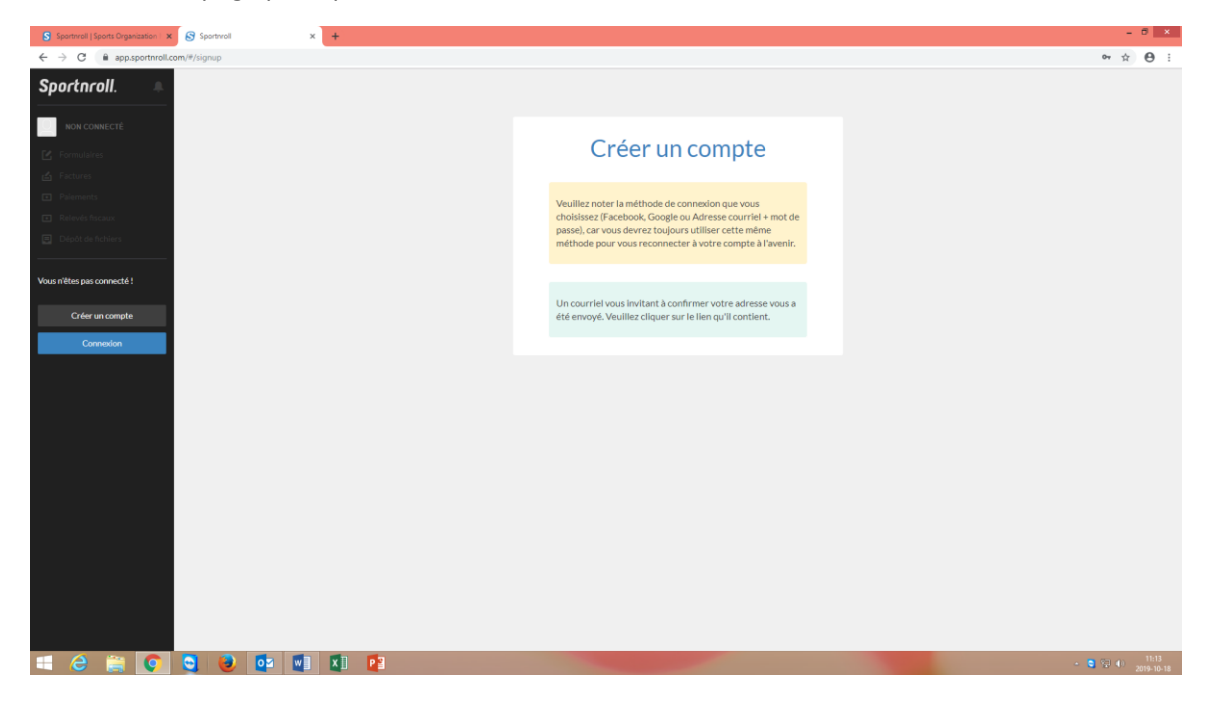

#### Si vous possédez déjà un compte avec Sportnroll

Veuillez cliquer sur "Connexion".

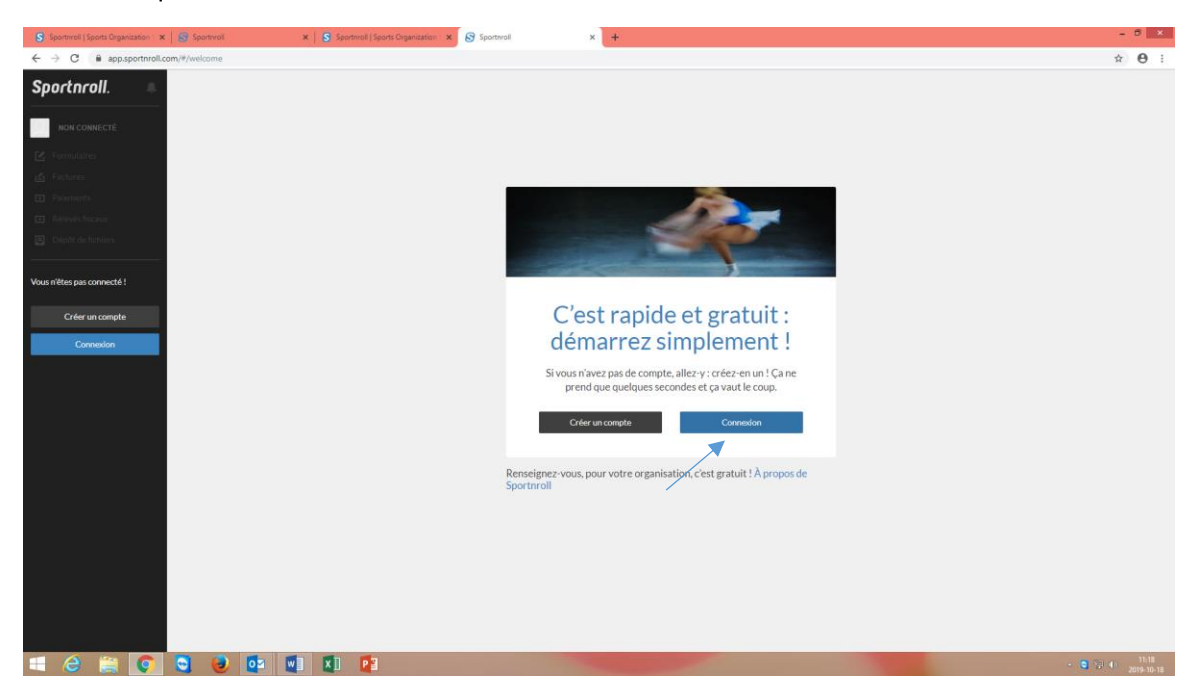

<complex-block>

Veuillez entrer vos informations et il suffit de cliquer sur "Connexion" pour poursuivre.

#### Procédure pour créer un compte enfant

Une fois sur cette page, vous cliquez sur "Paramètres du compte" dans l'onglet noir à gauche de votre écran. Ensuite, sélectionnez "Comptes enfants" pour ajouter un compte enfant et il suffit de cliquer sur "Ajouter" pour poursuivre.

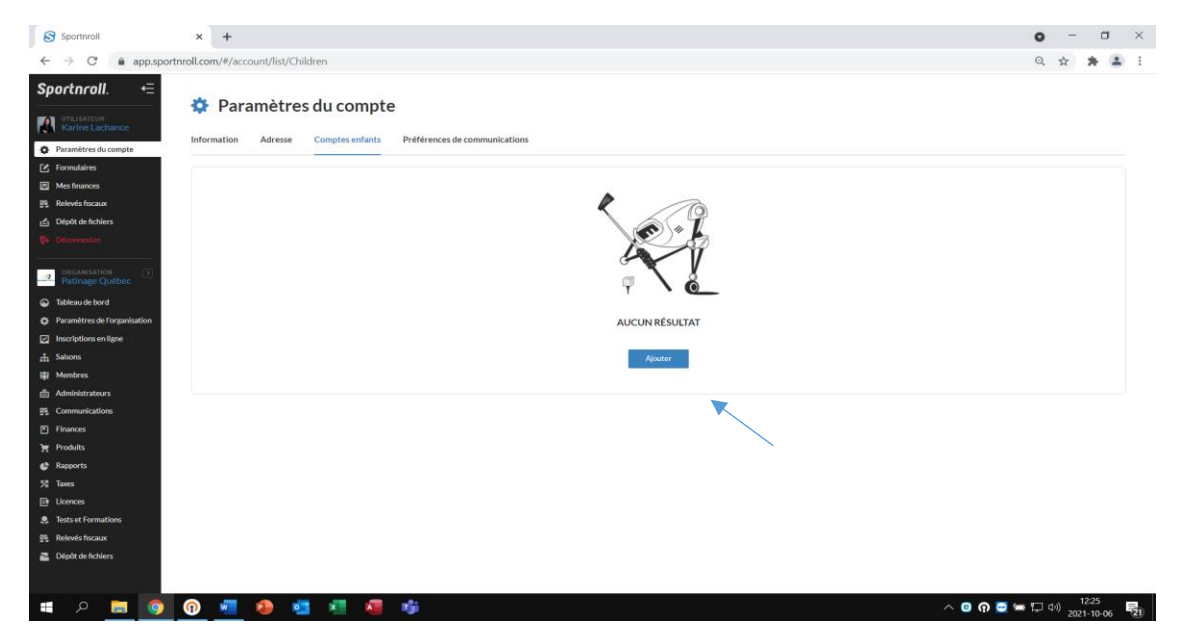

Veuillez entrer vos informations pour les différents onglets et il suffit de cliquer sur "Soumettre" pour poursuivre.

| S Sportwoll (Sports Organization   x   S Sportwoll x S Sportwoll x + | - 5 X          |
|----------------------------------------------------------------------|----------------|
| ← → C a app.sportnroll.com/#/account/form/Children                   | 아 ☆ 😝 🗄        |
| Sportnroll.                                                          |                |
| Patinage Quebec                                                      |                |
| C Formulaires                                                        |                |
| 🖆 Factures                                                           |                |
| Palements     Information Adresse Comptes enfants                    |                |
| Relevés fiscaux                                                      |                |
| Dépôt de fichiers     Prénom                                         |                |
|                                                                      |                |
| Nom                                                                  |                |
| Quebec                                                               |                |
| Date de naissance                                                    |                |
|                                                                      |                |
| Genre<br>Garçon Fille                                                |                |
| Annulier                                                             | Sourcettre     |
|                                                                      | • <b>11-12</b> |

### Procédure d'inscription du formulaire

Vous pouvez maintenant commencer votre inscription en cliquant sur "Débuter".

| Sportnroll. |                                                                                                    |  |
|-------------|----------------------------------------------------------------------------------------------------|--|
|             |                                                                                                    |  |
|             |                                                                                                    |  |
|             |                                                                                                    |  |
|             | Patinage Québec - Équipe du Québec - Inscription d'un aduite                                                                                                    |  |
|             | Félicitations pour votre qualification sur l'Équipe du Québec 2021-<br>2022. Vous êtes dans l'espace réservé à l'inscription pour le volet<br>Patinage Québec.                                    |  |
|             | Note importante - Nouveaux utilisateurs Sportnroll<br>Parent qui inscrit son enfant: Si vous êtes un parent qui inscrit son<br>enfant, vous devez créer le compte au nom du parent.               |  |
|             | Une fois le compte crée, connectez-vous en tant que le parent dans le formulaire.                                                                                                    |  |
|             | Plus loin dans le formulaire (à la page qui porte le titre COMPTE) vous<br>pourrez cliquer sur CRÉER UN NOUVEAU COMPTE ENFANT afin<br>d'associer le compte de votre enfant à votre compte-parent. |  |
|             | Pour démarrer le processus, cliquer sur le bouton « débuter » icl-bas                                                                                                    |  |
|             | Man compte Débuter                                                                                                    |  |
|             |                                                                                                    |  |
|             |                                                                                                    |  |
|             |                                                                                                    |  |

Lorsque vous serez sur cette page, vous n'aurez qu'à cliquer sur "Continuer en tant que" pour poursuivre votre inscription.

| S Sportrroll x +    |                                                                                                    | - 8 ×                       |
|---------------------|----------------------------------------------------------------------------------------------------|-----------------------------|
| ← → C               |                                                                                                    | <b>☆ Θ</b> :                |
| Sportarall          |                                                                                                    |                             |
|                     |                                                                                                    |                             |
|                     |                                                                                                    |                             |
|                     | PATINAGEQUÉBEC                                                                                                    |                             |
|                     | Patinage Québec - Équipe du Québec                                                                                                    |                             |
|                     | Vous devez vous connecter à un<br>compte Sportnroll avant de pouvoir<br>vous inscrire.                                                                                                    |                             |
|                     | Vous êtes présentement connecté en tant que :                                                                                                    |                             |
|                     |                                                                                                    |                             |
|                     | Patinage Quebec                                                                                                    |                             |
|                     | Conditiver en tart que Pallinge<br>Se connecter à un autre compte ou Créer un nouveau<br>compte                                                                                                    |                             |
|                     |                                                                                                    |                             |
|                     |                                                                                                    |                             |
|                     |                                                                                                    |                             |
| 🛋 ĉ 🚔 👩 🍯 💿 📴 📲 🛛 📴 | and the second second s | ▲ 💆 🖓 🐠 13:45<br>2019-10-18 |

Veuillez entrer vos informations et sélectionner "Suivant" pour poursuivre.

| Sportnroll. |                                                                                                    |
|-------------|----------------------------------------------------------------------------------------------------|
|             | Balance D. Bare facility & D. Bare Installing dependence                                                                          |
|             | Patringe Genee, - Edula on Geneer, - incritiona ora annie                                                                         |
|             | Veuillez entrer l'adresse du membre                                                                                               |
|             | Adresse                                                                                                    |
|             | Ce champ est requis                                                                                                    |
|             | Adresse (ligne 2)                                                                                                    |
|             | Pags                                                                                                    |
|             | Canada v x                                                                                                    |
|             | Province/ftat                                                                                                    |
|             | Vile                                                                                                    |
|             | Ecrivez pour rechercher (3 caractères ou plus)                                                                                    |
|             | Vacifier care to test types of effective rules reduced with labels. Unreadman de 100 chois ans<br>and chois la sin.<br>Code pasad |
|             | Crchang screptis<br>Télépison                                                                                                    |
|             | Cruhang sat rapik<br>Yélgénore socnadire                                                                                          |
|             | Corriel                                                                                                    |
|             | Cr.dumpestrep/s                                                                                                    |
|             | Pressed                                                                                                    |
|             |                                                                                                    |

Veuillez sélectionner les différentes activités en cliquant sur le « + » et ensuite "Suivant" pour poursuivre.

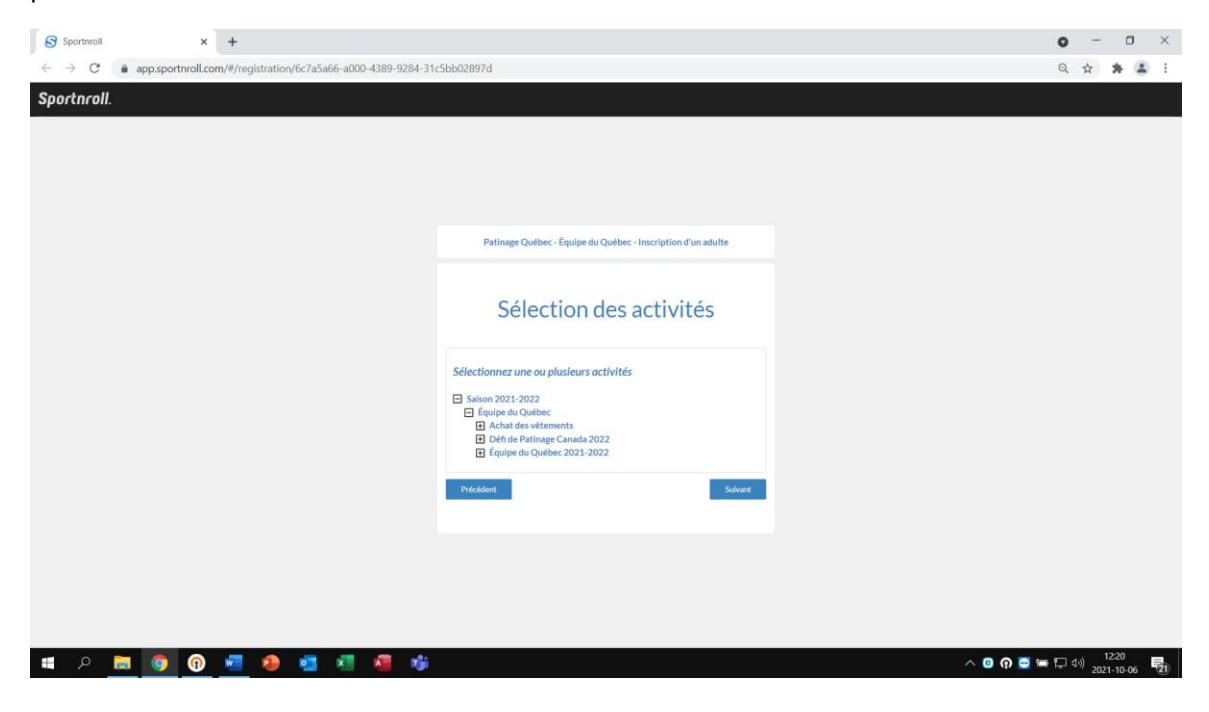

Vous serez maintenant en mesure de voir tous les détails de vos achats pour les différentes activités. Veuillez cliquer sur "Suivant" pour poursuivre.

| Sportmoll × +                                                                                                    |              |                                                                                                    |           |   | o - o ×                              |
|----------------------------------------------------------------------------------------------------|--------------|----------------------------------------------------------------------------------------------------|-----------|---|--------------------------------------|
| $\leftrightarrow \rightarrow \mathbf{C}$ <b>a</b> app.sportnroll.com/#/registration/6c7a5a66-a000-4389-9284-31c5bb02897d |              |                                                                                                    |           |   | ० 🛧 🗯 🚨 ।                            |
| Sportnroll.                                                                                                    |              |                                                                                                    |           |   |                                      |
|                                                                                                    |              |                                                                                                    |           |   |                                      |
|                                                                                                    | Patinage     | salber - Eguipe du Quilber - Inscription d'un                                                                                                   | adulta    |   |                                      |
|                                                                                                    | Sél          | ection des activité                                                                                                    | S         |   |                                      |
|                                                                                                    | CTNUE.       | action                                                                                                    | -         |   |                                      |
|                                                                                                    | 3x300.005    | Salson 2021-2022 - Équipa du Québec -<br>Dién de Patinage Canada 2022 - Dama-<br>Junior                                                         | 300.005   |   |                                      |
|                                                                                                    | 1x700.005    | Salaon 2023-2022 - Equipe du Québec -<br>Equipe du Québec 2023-2022 - Equipe<br>du Québec Novice & Sanior - Equipe du<br>Québec Novice & Sanior | 700.005   |   |                                      |
|                                                                                                    | 8 1x198.00\$ | Selece 2021-2022 - Équipe du Québec -<br>Achat des vétements - Achat des<br>vétements - Manteau d'Inver                                         | 196.005   |   |                                      |
|                                                                                                    | 8 1x71.005   | Salson 2021-2022 - Équipe du Québec -<br>Achat des vétements - Achat des<br>vétements - Veste de survétement                                    | 71.005    |   |                                      |
|                                                                                                    | 8 1435.008   | Salson 2021-2022 - Épuipe du Québer -<br>Achat des vétements - Achat des<br>vétements - Leggingitantaion                                        | 55.005    |   |                                      |
|                                                                                                    | ⊗ 1×39.005   | Salson 2021-2022 - Éguipe du Québec -<br>Achet des vétements - Achet des<br>vétements - Camisole                                                | 39.005    |   |                                      |
|                                                                                                    | ⊗ 1×65.00\$  | Salson 2021-2022 - Éguipe du Québer -<br>Achat des vétements - Achat des<br>vétements - Chandal à nanche longue                                 | 65.005    |   |                                      |
|                                                                                                    |              | the                                                                                                    | 1426.00\$ |   |                                      |
|                                                                                                    | Précédent    |                                                                                                    | Sulvant   | K |                                      |
|                                                                                                    |              |                                                                                                    |           |   |                                      |
| 🔳 P 🛅 💽 🕜 💆 🕭 🦉 🖉 🤴                                                                                                    |              |                                                                                                    |           |   | ○ n ○ = □ 40) 11:58<br>2021-10-06 21 |

| S Sportnroll × +                                                       |                                                                                                    | o - 0 ×           |
|------------------------------------------------------------------------|----------------------------------------------------------------------------------------------------|-------------------|
| ← → C  app.sportnroll.com/#/registration/6c7a5a66-a000-4389-9284-31c5l | bb02897d                                                                                                    | ् 🖈 🚨 :           |
| Sportacall                                                             |                                                                                                    | A                 |
| Sportmon.                                                              |                                                                                                    |                   |
|                                                                        |                                                                                                    |                   |
|                                                                        | Patinage Québec - Équipe du Québec - Inscription d'un adulte                                                |                   |
|                                                                        |                                                                                                    |                   |
|                                                                        |                                                                                                    |                   |
|                                                                        | Informations - Patineur                                                                                     |                   |
|                                                                        | New fee Defense Counts                                                                                      |                   |
|                                                                        | # de membre de Patinage Canada (10 chiffres)                                                                |                   |
|                                                                        |                                                                                                    |                   |
|                                                                        | Ce champ est requis                                                                                         |                   |
|                                                                        | Lieu de naissance et citovenneté                                                                            |                   |
|                                                                        | Lieu de naissance                                                                                           |                   |
|                                                                        |                                                                                                    |                   |
|                                                                        | Citoyenneté                                                                                                 |                   |
|                                                                        |                                                                                                    |                   |
|                                                                        | Ce champ est requis                                                                                         |                   |
|                                                                        | Région et Club                                                                                              |                   |
|                                                                        | Région                                                                                                    |                   |
|                                                                        | Ecrivez pour rechercher (3 caractères ou plus) ~                                                            |                   |
|                                                                        | Club                                                                                                    |                   |
|                                                                        | Ecrivez pour rechercher (3 caractères ou plus) ~                                                            |                   |
|                                                                        | Ce champ est requis<br>Si vous avez sélectionné AUTRE SECTION /PAYS dans la case RÉGION, veuillez spécifier |                   |
|                                                                        | quel est votre dub                                                                                          |                   |
|                                                                        |                                                                                                    |                   |
|                                                                        | Entraînement                                                                                                |                   |
|                                                                        | Lieu d'entraînement                                                                                         |                   |
|                                                                        |                                                                                                    |                   |
|                                                                        | Ce champ est requis                                                                                         |                   |
| 📲 P 🗮 🧕 🕐 📲 🍓 📲 🕷                                                      |                                                                                                    | ∧ 🖸 n 🔁 🖙 🖓 🚥 🕞 👘 |
|                                                                        |                                                                                                    |                   |

Veuillez entrer vos informations et il suffit de cliquer sur "Suivant" pour poursuivre.

| S Sportnroll × +                                                    |                                                  | 0         | - a ×               |
|---------------------------------------------------------------------|--------------------------------------------------|-----------|---------------------|
| ← → C  app.sportnroll.com/#/registration/6c7a5a66-a000-4389-9284-31 | Ic5bb02897d                                      | Q         | 🖈 🚖 E               |
| Sportproll                                                          |                                                  |           | ^                   |
| oportanon.                                                          | Entraîneurs                                      |           |                     |
|                                                                     |                                                  |           |                     |
|                                                                     | Entraîneur chef                                  |           |                     |
|                                                                     | Prénom de l'entraîneur chef                      |           |                     |
|                                                                     |                                                  |           |                     |
|                                                                     | Ce champ est requis Nom de l'entraîneur chef     |           |                     |
|                                                                     |                                                  |           |                     |
|                                                                     | Ce champ est requis                              |           |                     |
|                                                                     | Courriel de l'entraineur chef                    |           |                     |
|                                                                     | Ce champ est requis                              |           |                     |
|                                                                     |                                                  |           |                     |
|                                                                     | Deuxième entraîneur                              |           |                     |
|                                                                     | Prénom du Ze entraineur                          |           |                     |
|                                                                     |                                                  |           |                     |
|                                                                     | Nom du 2e entraîneur                             |           |                     |
|                                                                     |                                                  |           |                     |
|                                                                     | Courriel du 2e entraîneur                        |           |                     |
|                                                                     |                                                  |           |                     |
|                                                                     | Chorégraphes                                     |           |                     |
|                                                                     |                                                  |           |                     |
|                                                                     | Programme court                                  |           |                     |
|                                                                     | r i enner no cons ell'objue la nBi ensura cons r |           |                     |
|                                                                     | l                                                |           |                     |
|                                                                     | Nom on choregraphie programme court.             |           |                     |
|                                                                     |                                                  |           |                     |
| 🗯 A 🧮 💽 🛛 💆 🗛 🛤 🤹                                                   |                                                  | ^ 🙂 🚍 🖨 🗢 | 08:35<br>2021-10-06 |

| Sportnroll × +                                                         |                                    | • - • ×             |
|------------------------------------------------------------------------|------------------------------------|---------------------|
| $\leftrightarrow \rightarrow C$ app.sportnroll.com/#/registration/6c7a | 5a66-a000-4389-9284-31c5bb02897d   | Q 🕁 🚖 🛓 🗄           |
| Sportnroll.                                                            |                                    |                     |
|                                                                        | Programme libre                    |                     |
|                                                                        |                                    |                     |
|                                                                        | Nom du chorégraphe programme libre |                     |
|                                                                        | Partenaire                         |                     |
|                                                                        | Prénom du partenaire               |                     |
|                                                                        | Nom du partenaire                  |                     |
|                                                                        | Précédent Suivant                  |                     |
| 🔳 🔎 📻 👩 🔞 🖷 🌢 💈                                                        | 4 4 4                              | へ 🖸 🎧 🚍 🚍 🖓 08:34 📊 |

Vous devez maintenant faire la sélection des grandeurs pour vos vêtements. Cliquez sur "Suivant " pour poursuivre.

| S Sportnroll × +                                                                                                   |                                                                                                    |           | o – o ×                        |
|----------------------------------------------------------------------------------------------------|----------------------------------------------------------------------------------------------------|-----------|--------------------------------|
| $\leftrightarrow \rightarrow \mathbf{C}$ $\triangleq$ app.sportnroll.com/#/registration/6c7a5a66-a000-4389-9284-31 | c5bb02897d                                                                                                    |           | ९ 🖈 🛊 🚨 :                      |
| Sportnroll.                                                                                                    |                                                                                                    |           |                                |
|                                                                                                    |                                                                                                    |           |                                |
|                                                                                                    |                                                                                                    |           |                                |
|                                                                                                    |                                                                                                    |           |                                |
|                                                                                                    |                                                                                                    |           |                                |
|                                                                                                    | Patinage Québec - Équipe du Québec - Inscription d'un adulte                                                                                                   |           |                                |
|                                                                                                    |                                                                                                    |           |                                |
|                                                                                                    |                                                                                                    |           |                                |
|                                                                                                    | Achat de vêtement - Equipe du Québec                                                                                                    |           |                                |
|                                                                                                    | Si vous avez fait l'achat de vêtements de l'équipe du Québec dans ce<br>formulaire, veuillez inscrire dans la/les cases appropriées, la grandeur<br>souhaitée. |           |                                |
|                                                                                                    | Sinon, cliquez sur suivant pour passer à la prochaine étape du formulaire.                                                                                     |           |                                |
|                                                                                                    | Grandeur des vêtements du haut du corps (manteau, chandail etc)                                                                                                |           |                                |
|                                                                                                    | X-small Adulte v ×                                                                                                    |           |                                |
|                                                                                                    | Grandeur des vêtements du bas du corps (legging, pantalon etc)                                                                                                 |           |                                |
|                                                                                                    | X-small Adulte v *                                                                                                    |           |                                |
|                                                                                                    | Précédent Suivant                                                                                                    |           |                                |
|                                                                                                    | ×                                                                                                    |           |                                |
|                                                                                                    |                                                                                                    |           |                                |
|                                                                                                    |                                                                                                    |           |                                |
|                                                                                                    |                                                                                                    |           |                                |
|                                                                                                    |                                                                                                    |           | 00.05                          |
| 💻 A 🛅 🙆 🕼 💆 🚱 🖬 📲 🍓                                                                                                |                                                                                                    | ^ ዐ 여 😅 🖛 | (₩, Φ)) 08-36<br>2021-10-06 16 |

| C Sportproll | v _ t                                                      |                                                                                                    | • - •                                       |
|--------------|------------------------------------------------------------|----------------------------------------------------------------------------------------------------|---------------------------------------------|
| S Sportmon   |                                                            | 24 511 22202 1                                                                                                    |                                             |
| ¢ ⇒ C ∎      | app.sportnroll.com/#/registration/6c7a5a66-a000-4389-9284- | 31c5bb02897d                                                                                                    | थ प्र 🛪 👗 🖬                                 |
| Sportnroll.  |                                                            | Patinage Québec - Équipe du Québec - Inscription d'un adulte                                                                                                    |                                             |
|              |                                                            | Santé  Menfor d'assurance maladie  Menfor de la carte d'assurance maladie  Carte gene strategie  Personne à contacter en cas d'urgence  Personne à contacter brance  Personne d'assurance trategie  Carte gene strategie  Carte gene strategie Car |                                             |
|              |                                                            |                                                                                                    |                                             |
| 🖽 🔎 🥫        | 🧕 💿 💶 🗣 💶 📲                                                |                                                                                                    | ∧ 0 <b>∩</b> 🔁 🖛 🖵 40) 0836<br>2021-10-06 📲 |

Veuillez entrer vos informations et sélectionner "Suivant" pour poursuivre.

Il sera important de lire et d'accepter l'autorisation de diffusion afin de poursuivre. Une fois terminé, il suffit de cliquer sur "Suivant".

| Sportnroll. |                                                                                                    |
|-------------|----------------------------------------------------------------------------------------------------|
|             | Patinage Québec - Équipe du Québec - Inscription d'un adulte                                                                                                    |
|             | CONSENTEMENT À L'UTILISATION DE L'IMAGE ET<br>AUTORISATION DE DIFFUSION                                                                                                    |
|             | An item pare la la presentation de la presentation de la presentationa de la presentation de la presentation |
|             | Autorisation photos / vidéos<br>J'accepte ~ ×                                                                                                    |
|             | Précédent Sulvant                                                                                                    |
|             |                                                                                                    |

Vous devez lire et accepter la "Politique de l'Équipe du Québec" en cochant dans le petit carré afin de poursuivre. Cliquez sur "Suivant" pour continuer.

| S Sportnroll × +                                                                                             |                                                                                                    | • - • ×            |
|----------------------------------------------------------------------------------------------------|----------------------------------------------------------------------------------------------------|--------------------|
| $\leftrightarrow \rightarrow \mathbf{C}$ <b>app.sportnroll.com</b> /#/registration/6c7a5a66-a000-4389-9284-3 | 1c5bb02897d                                                                                             | ० 🕁 🛊 🚨 :          |
| Sportnroll.                                                                                                  |                                                                                                    |                    |
|                                                                                                    |                                                                                                    |                    |
|                                                                                                    |                                                                                                    |                    |
|                                                                                                    |                                                                                                    |                    |
|                                                                                                    | Dationa Audior - Émina du Audior - Interinting d'un solutio                                             |                    |
|                                                                                                    | e anninge spacies - scipiles an species - miscipinen a un monte                                         |                    |
|                                                                                                    | Politique de l'Équipe du Québec                                                                         |                    |
|                                                                                                    |                                                                                                    |                    |
|                                                                                                    | Assurez-vous d'avoir lu la politique avant de passer à l'étape suivante:                                |                    |
|                                                                                                    | https://patinage.qc.ca/wp-content/uploads/2020/11/POL-<br>26_Politique_EquipeduQuebec_18-11-2020-1.pdf  |                    |
|                                                                                                    | Z Jal lu et je miengage ä respecter la politique de l'Equipe du Québec ainsi que le<br>code de conduite |                    |
|                                                                                                    | Précident                                                                                               |                    |
|                                                                                                    |                                                                                                    |                    |
|                                                                                                    |                                                                                                    |                    |
|                                                                                                    |                                                                                                    |                    |
|                                                                                                    |                                                                                                    |                    |
| 🗯 P 🚍 🧿 🕢 🖉 🧶 💶 🧸                                                                                            | ^ 0 A                                                                                                   | 0838<br>🖛 🖵 🕫 0838 |
|                                                                                                    |                                                                                                    |                    |

Vous devez lire et accepter le consentement concernant le partage des renseignements personnels en cochant dans le petit carré avant de poursuivre. Cliquez sur "Suivant" pour continuer.

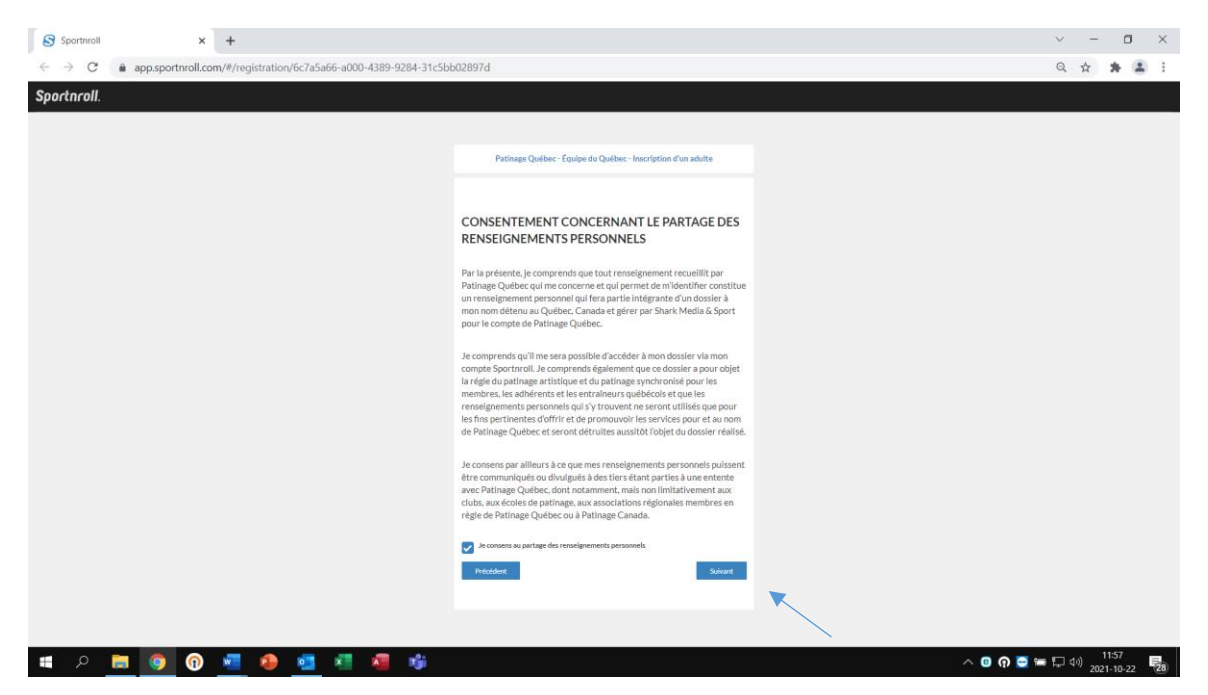

Vous devez lire et accepter les modalités de paiement en cochant dans le petit carré avant de poursuivre. Cliquez sur "Suivant" pour continuer.

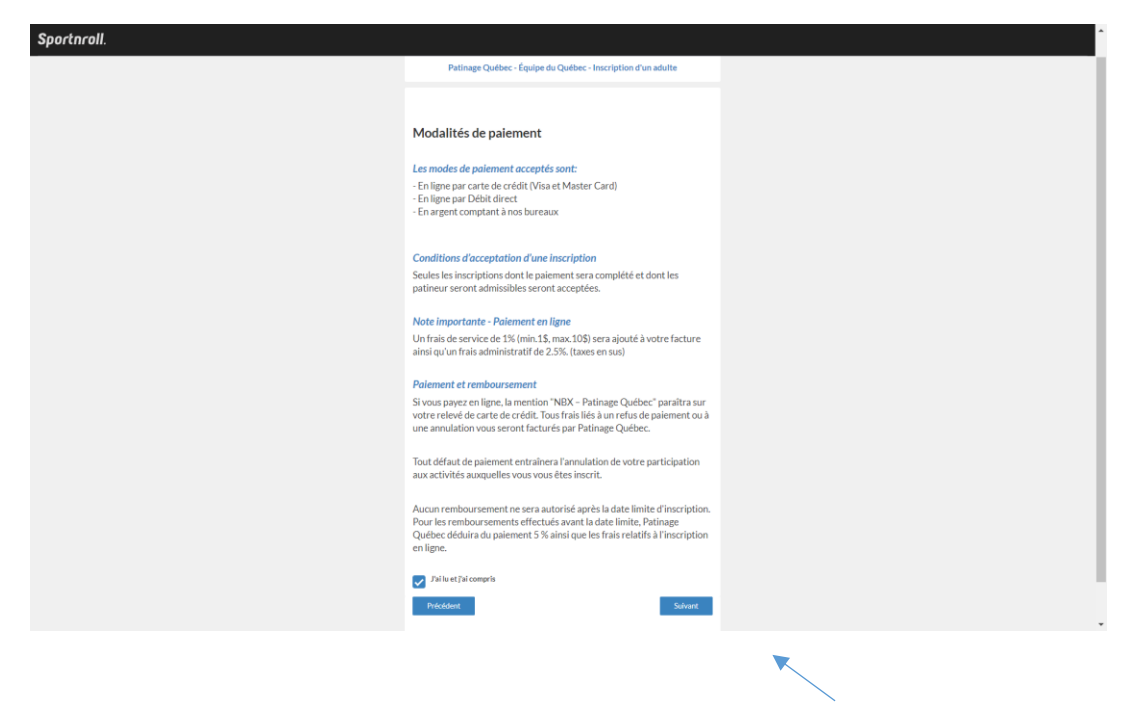

Il sera maintenant possible pour vous de voir le "Résumé" de votre inscription. Prendre le temps de valider toutes les informations avant de compléter l'inscription. Une fois le tout terminé vous serez en mesure de voir cette image qui vous confirmera que le tout a bel et bien été reçu. Il ne vous restera qu'à faire le paiement de votre facture en ligne, en cliquant sur "Payer cette facture en ligne".

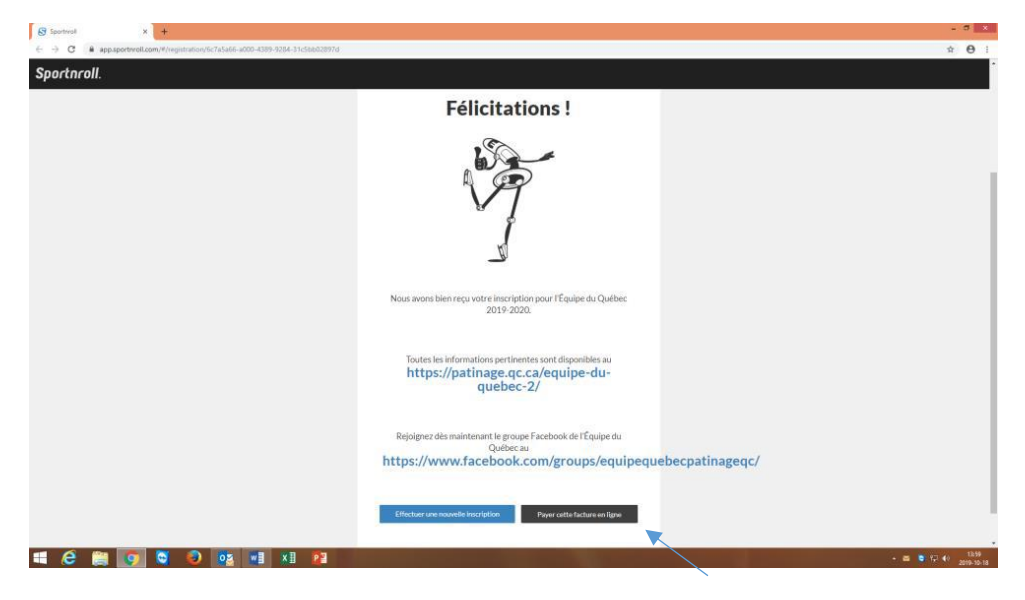

Félicitations!